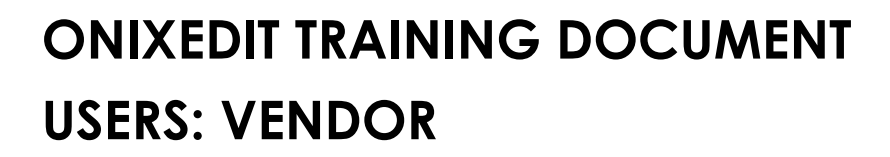

Update Data in ONIXEDIT Cloud

Latest Version: 3/31/2022

# TABLE OF CONTENTS

| Introduction                            | . 3 |
|-----------------------------------------|-----|
| Login to ONIX EDIT Cloud                | . 4 |
| Update Single Product in ONIXEDIT Cloud | . 5 |
| Update Multiple Products with Excel     | . 6 |
| APPENDIX I: Mandatory Field Locations   | . 9 |
| Main Header                             | . 9 |
| General Information                     | . 9 |
| Imprint                                 | 10  |
| Contributors                            | 10  |
| Supply detail                           | 10  |
| Subject & Audience                      | 11  |
| Measure & Extent                        | 12  |
| APPENDIX II: Online Enrichment          | 13  |
| HTML Examples                           | 13  |

Indigo ONIXEDIT Training Document | Update Data in ONIXEDIT Cloud | Users: Vendor

## Introduction

Hello, Indigo Vendor!

This training document is a step-by-step instruction manual (with screenshots) that we hope will serve as a helpful guide for updating your products in our new book product information management system, ONIXEDIT Cloud. It is replacing Indigo SYME (SYstem for Manual Entry). Like SYME, ONIXEDIT Cloud is accessible through an internet browser, and allows you to add your products by filling in a web-based form; however, ONIXEDIT Cloud is much more sophisticated and has many additional benefits & features:

- Runs on Mac, PC, and mobile devices
- Compatible Browsers: Chrome, Opera, Internet Explorer, Firefox and Safari
- Import multiple products at the same time with Excel (.xlsx) or ONIX (.xml) files
- Export selected titles or your whole catalogue to an Excel or ONIX file
- Detailed error summary and catalogue validation score

#### What is ONIX?

ONIX is an acronym for **ON**line Information e**X**change. The ONIX for Books Production Information Format is the International Standard for representing and communicating book industry product information in electronic form called Metadata. ONIX is an XML-based standard for rich book metadata, providing a consistent way for publishers, retailers and their supply chain partners to communicate a wide range of information about their products.

The need is to maintain reliable and standardized information and to communicate it to your trading partners.

The ONIX standard was designed for this purpose.

#### What is ONIXEDIT?

**ONIXEDIT** is a program for title management to be used by publishers and based on the ONIX Standard. **ONIXEDIT Cloud** is a web application that allows you to manage your ONIX metadata from your Internet Browser.

#### **Questions?**

If you still have questions about how to use ONIX Edit Cloud after going through this training document, please reach out to the Master Data team at <u>MasterData@indigo.ca</u> with any questions you have. If the question is regarding a specific title or titles you are trying to add or update, please include the ISBN13(s) and your Vendor ID in your email so we can better assist you.

## Login to ONIX EDIT Cloud

- 1. Go to https://onixdata.indigo.ca/cloud
- 2. Enter your Username and Password.
- 3. Click Login

| Username<br>VendorTraining |  |
|----------------------------|--|
| Language                   |  |
| English •                  |  |
| Login                      |  |
| Forgot your password?      |  |
| Powered by ONIXEDIT        |  |
|                            |  |

**Note:** The first time you login you should reset your password by clicking on "Forgot your password?" and following the prompts to reset it.

|               | Donixi                                            | EDIT            | Catalo                                           | gue: Dundum O | NIX 3 (ONIX 3.0)        |                             | -                                                     |           |          | •    | 1   1        | 1 0 | ⊕ ∋            |
|---------------|---------------------------------------------------|-----------------|--------------------------------------------------|---------------|-------------------------|-----------------------------|-------------------------------------------------------|-----------|----------|------|--------------|-----|----------------|
| View<br>Defau | ilt                                               |                 | ✓ Fulltext search in prod                        | ucts          | 4                       | Actions                     | -                                                     | Q Advance | d Search | + 4  | dd new title | C   | ₩ A-Z          |
|               |                                                   | Ref             | Title 🕈                                          | ISBN13/EAN    | Product Form            | Authors                     | Subjects                                              | STRICT3   | CUSTOM   | ONIX |              |     | ĺ              |
|               |                                                   | T286            | "C" Force to Hong Kong                           | 9781550022674 | Hardback                | Brereton Greenhous          | Military history;HISTORY / Military / Canada;HIS      | то 🥑      | 0        | 0    | 🖍 Edit       | Du  | plicate        |
|               |                                                   | 9780889242173   | "Curtain Call - And do you have anything else ?" | 9780889242173 | Paperback /<br>softback |                             | Plays, playscripts;DRAMA / Anthologies (multiple      | a 🥑       | 0        | 0    | 🖍 Edit       | Du  | plicate        |
|               | E.                                                | T434            | "Just Mary"                                      | 9781550025972 | Hardback                | Margaret Anne Hume          | Biography: Ilterary;BIOGRAPHY & amp;<br>AUTOBIOGRAPHY | 0         | 0        | 0    | 🖍 Edit       | Du  | plicate        |
|               | "Just<br>Mary"<br>Icate<br>Marene antes<br>Ecolor | T437            | "Just Mary" Reader                               | 9781550025989 | Paperback /<br>softback | Mary Grannan                | YOUNG ADULT FICTION / Short Stories, Childre T        | n's / 🥑   | 0        | 0    | 🖍 Edit       | Du  | plicate        |
|               |                                                   | T570            | "Our Gallant Doctor"                             | 9781550026870 | Hardback                | James Goodwin               | Military history:HISTORY / Military /<br>Canada,MEDIC | 0         | 0        | 0    | 🖍 Edit       | Du  | plicate        |
|               | Validation sc                                     | ore: 84% (Click | : here for options)                              |               |                         | Page size 25 👻 1 to 25 of 2 | 843 < >                                               |           |          |      |              | Pow | ered by ONIXED |

After a successful login you will be taken to the Default View of your Catalogue.

## Update Single Product in ONIXEDIT Cloud

1. Search for the record to edit using the Fulltext search in products – you can search by any field (ISBN, Title, Author, etc.)

|               | Sonix | EDIT          | Catalo                        | Catalogue: Dundum ONIX 3 (ONIX 3.0) |                         |               |                                                       |          | •         | •    | 1   6           | 1 0 | ⊕ €     |
|---------------|-------|---------------|-------------------------------|-------------------------------------|-------------------------|---------------|-------------------------------------------------------|----------|-----------|------|-----------------|-----|---------|
| View<br>Defai | ult   |               | ✓ Fulltext search in j        | products                            | Action                  | S             | •                                                     | Q Advanc | ed Search | +    | - Add new title | C   | Ţ A-Z   |
|               |       | Ref           | Title 🕇                       | ISBN13/EAN                          | Product Form            | Authors       | Subjects                                              | STRICT3  | CUSTOM    | ONIX |                 |     | *       |
|               |       | T24           | 100 Canadian Heroines         | 9781550025149                       | Paperback /<br>softback | Merna Forster | BIOGRAPHY & AUTOBIOGRAPHY /<br>Women;Biography: gener | 0        | 0         | 0    | Edit            | Du; | plicate |
|               |       | 9781554889709 | 100 More Canadian<br>Heroines | 9781554889709                       | Paperback /<br>softback | Merna Forster | Biography: general;BIOGRAPHY & AUTOBIOGRAPHY / Wom    | 0        | 0         | 0    | 🖍 Edit          | Duj | plicate |

2. Click on Edit

| $\subset$    | <b>r</b> )on | i×ei |                                | Catalogue                     | : Dundurn ONIX 3 (      | (ONIX 3.0)             | •                                               |        |            | ۵      |          | I          | Ê   | 0       | Ð   |
|--------------|--------------|------|--------------------------------|-------------------------------|-------------------------|------------------------|-------------------------------------------------|--------|------------|--------|----------|------------|-----|---------|-----|
| View<br>Defa | ault         |      | ▼ 97808                        | earch in products<br>88822321 | Language                | Actions                | ¥                                               | Q Adva | anced Sear | ch +   | - Add ne | ew title   | G   | ∓ A-Z   | ×   |
|              |              | Ref  | Title 🕇                        | ISBN13/EAN                    | Product Form            | Authors                | Subjects                                        |        | STRICT3    | CUSTOM | ONIX     |            |     |         |     |
|              | A1000        | T262 | 1000 Questions About<br>Canada | 9780888822321                 | Paperback /<br>softback | John Robert<br>Colombo | Trivia & quiz question books;REFER<br>Trivia;HI | ENCE / | 0          | 0      | 9        | <b>/</b> E | dit | Duplica | ate |

3. Find the field you want to edit, make your changes, and then click on the save icon (Update this product). If you don't know where the field is, see <u>Appendix I: Mandatory Field</u> <u>Locations.</u>

|                                                           | Catalogue: Dundurn ONIX 3 (ON                        | IIX 3.0)          |                    | -                |                         | ٠               | 9   8        |   | ⊕ ∋  |
|-----------------------------------------------------------|------------------------------------------------------|-------------------|--------------------|------------------|-------------------------|-----------------|--------------|---|------|
| Simplified Form +                                         |                                                      | This              | product is valid!  |                  |                         | C               | ↔ ≣          | 8 | ×    |
| Add media file by dropping it here! Or click to browse    | Record reference<br>T262                             |                   |                    |                  | ISBN13<br>9780888822321 |                 |              |   |      |
| Questions<br>Ceanade                                      | EAN<br>9780888822321                                 |                   |                    |                  | ISBN 10<br>0888822324   |                 |              |   |      |
|                                                           | Title prefix<br>Title<br>1000 Questions About Canada | Title without pre | xi                 |                  |                         |                 |              |   |      |
| Ceneral Information                                       | Contributors Text                                    | Supply detail     | Subject & Audience | Measure & Extent | Illustration            | Related product | Related work |   | We > |
| Places, People, Things and Ideas, A Question-and-Answer B | Book on Canadian Facts and Culture                   |                   |                    |                  |                         |                 |              |   |      |

## **Update Multiple Products with Excel**

You can export multiple records to an excel template to update multiple records at the same time.

1. Search for the ISBNs for the records that you need to edit. Click on Advanced Search.

| ( | ronix         | EDIT | Catalogue:                    | Dundurn ONIX 3 | (ONIX 3.0)              |               | <u> </u>                                               |          | •      | : 9  | - 1        | Ê    | 0   | <b>(</b> | Ð |
|---|---------------|------|-------------------------------|----------------|-------------------------|---------------|--------------------------------------------------------|----------|--------|------|------------|------|-----|----------|---|
|   | ew<br>lefault |      | ▼ Fulltext search in products |                | Actions                 |               | * Q                                                    | Advanced | Search | + A0 | ld new tit | le   | C   | ₩ A-Z    |   |
| ſ |               | Ref  | Title 🛧                       | ISBN13/EAN     | Product Form            | Authors       | Subjects                                               | STRICT3  | CUSTOM | ONIX |            |      |     |          | Â |
|   |               | T24  | 100 Canadian Heroines         | 9781550025149  | Paperback /<br>softback | Merna Forster | BIOGRAPHY & AUTOBIOGRAPHY / Women, Biography:<br>gener | 0        | 0      | 0    | 1          | Edit | Du: | plicate  |   |

2. Click on In field, type in ISBN in the filter and select ISBN13 (or ISBN10 if searching by ISBN10 -You can also search by any other field, but ISBN is recommended).

| )0 Canadian  | Heroines S                        | 781550025 Paperback / BIOGRAPHY & AUTOBIOGRAPHY / Women; Biogra | phy: 🕑 🔮 |  |
|--------------|-----------------------------------|-----------------------------------------------------------------|----------|--|
|              | Advanced Search                   | Select ONIX tag                                                 | ×        |  |
| 0 More Ca    | 1 In field                        | Usual tags                                                      | •        |  |
| 000 Questic  | Query plan (1)                    | Product Edit                                                    | 0        |  |
| )1 Fascinat. | Search name Cancel Clear search S | earch Cancel Ok                                                 |          |  |

3. Select "In" from the 'With operator' dropdown, and then paste in your ISBNs (or other search term) in the 'Enter one search...' field, separated by commas. Click Search.

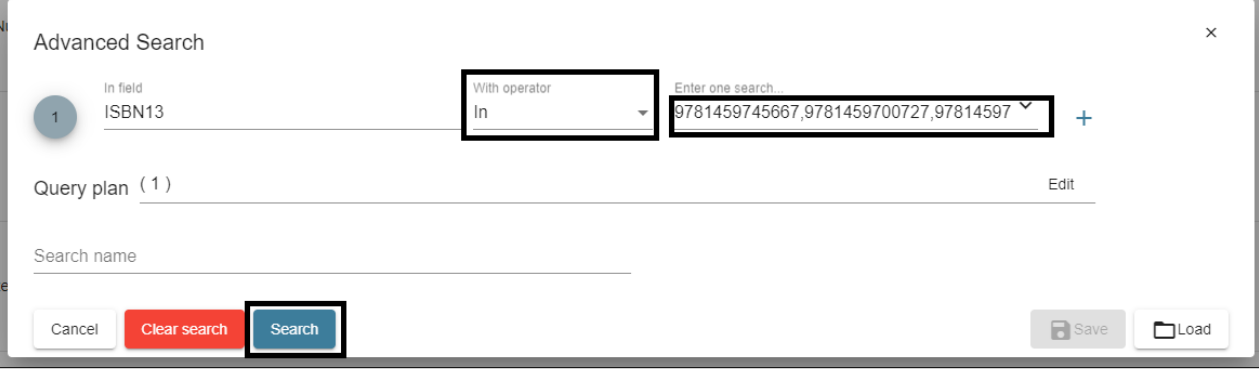

Note: To easily format ISBNs for search, you can use the TEXTJOIN formula in Excel. Open a new file, paste your ISBNs into Column A, and in cell B1 use the following formula: =TEXTJOIN(",",TRUE,A:A)

| $\sub$       | Doni                                                                                                    | EDIT          | Catalogu                                       | ie: Dundur | n ONIX 3 (ONIX 3.0)                                                                                     | -                                                      |          | 4    | . =   | <b>a</b>    | Ê    | 0        | ۲        | Э |
|--------------|----------------------------------------------------------------------------------------------------|---------------|------------------------------------------------|------------|----------------------------------------------------------------------------------------------------|--------------------------------------------------------|----------|------|-------|-------------|------|----------|----------|---|
| View<br>Defa | ault                                                                                                    |               | Fulltext search in products                    |            | Export selected products to ONIX 3.0<br>SHORT                                                           | Clear selection (6) Show selected products Q, Advanced | Search   | ×    | + Add | I new title | С    |          | ₹ A-Z    | × |
| $\checkmark$ |                                                                                                    | Ref           | Title 🛧                                        | ISBN13/EA  | Export selected products to Excel                                                                       | ubjects STI                                            | RICT3 CU | STOM | ONIX  |             |      |          |          | Î |
| <b>&gt;</b>  | 101<br>Heckey<br>Facts                                                                                                    | 9781459745667 | 101 Fascinating Hockey Facts                   | 97814597   | Generate error list for current search<br>Generate report for selected products<br>Transmit to Partners | PORTS & RECREATION / Hockey; Ice hockey; SPORTS & R    | 0        | 0    | 0     | N E         | dit  | D I      | uplicate |   |
| V            | An and a second second se | 9781459700727 | 149 Paintings You Really Need to See in Europe | 97814597   | 00727 Paperback / softback Julian Porter                                                                | History of art,ART / History / General,ART / Techn     | 0        | 0    | 0     | <b>/</b> E  | :dit | P D      | uplicate |   |
| Y            |                                                                                                    | 9781459709287 | 47 Sorrows                                     | 97814597   | 09287 Paperback / softback Janet Kellough                                                               | FICTION / Mystery & Detective / Police Procedural;     | 0        | 0    | 0     | N E         | dit  | <b>D</b> | uplicate |   |
| Y            | Alastar<br>day<br>An                                                                                                    | Т339          | Abductions and Aliens                          | 97808888   | 22109 Paperback / softback Chris A. Rutkowski                                                           | UFOs & extraterrestrial beings,BODY, MIND & SPIRIT     | 0        | 0    | 0     | <b>/</b> E  | dit  | D        | uplicate |   |

4. Select all and then select Export selected products to Excel from the Actions dropdown.

5. When the file is ready to download, the notification will have a checkmark – click it and download the linked .zip file.

|               | Soui                   | EDIT          | Catalogu                     | e: Dundurn ONIX | ( 3 (ONIX 3.0)       |                 | -                                                |               |                           |                                      | ) E      | <b>1</b> | Ż    | 0   |         | Ð |
|---------------|------------------------|---------------|------------------------------|-----------------|----------------------|-----------------|--------------------------------------------------|---------------|---------------------------|--------------------------------------|----------|----------|------|-----|---------|---|
| ew<br>lefault |                        |               | Fulltext search in products  | Acti            | ons                  | -               | Clear selection (6) Show selected products       | <b>△</b><br>≅ | Export to E<br>Dundum ONI | xcel<br>C3-20220317<br>Isks notifica | 150215.2 | R 🗸      |      |     | - A-Z   | × |
| ~             | <b>A</b> Å             | Ref           | Title 🕈                      | ISBN13/EAN      | Product Form         | Authors         | Subjects                                         | _             |                           |                                      |          |          |      |     |         |   |
| ×             | 101<br>Heckey<br>Facts | 9781459745667 | 101 Fascinating Hockey Facts | 9781459745667   | Paperback / softback | Brian McFarlane | SPORTS & RECREATION / Hockey; Ice hockey; SPORTS | & R           | 0                         | 0                                    | 0        | 1        | Edit | Du; | plicate |   |

6. Unzip the file and open it in Excel. Make your changes to the records on the METADATA tab and then save the file.

|   | R                | S                         | T                               | U              | V             | W                | Х                 | Y                   | Z                      | AA                         | AB                           | AC               | AD              | AE 🔺     |
|---|------------------|---------------------------|---------------------------------|----------------|---------------|------------------|-------------------|---------------------|------------------------|----------------------------|------------------------------|------------------|-----------------|----------|
| 1 | Title - Subtitle | Series/Collection - Title | Number Within Series/Collection | Publisher Name | Imprint Name  | Publication Date | Publishing Status | City Of Publication | Country Of Publication | Exclusive Rights - Country | Exclusive Rights - Territory | Language of text | Number Of Pages | Number O |
| 2 | ockey Facts      |                           |                                 | Dundurn Press  | Dundurn Press | 20220322         | 04                | Toronto             | CA                     |                            | WORLD                        | eng              |                 |          |
| 3 | (So You Can Ign  | ore the Others)           |                                 | Dundurn Press  | Dundurn Press | 20220322         | 04                | Toronto             | CA                     |                            | WORLD                        | eng              |                 |          |
| 4 | A Thaddeus Lew   | A Thaddeus Lewis Mystery  |                                 | Dundurn Press  | Dundurn Press | 20220322         | 04                | Toronto             | CA                     |                            | WORLD                        | eng              |                 |          |
| 5 | What's Really G  | oing On                   |                                 | Dundurn Press  | Dundurn Press | 20220322         | 04                | Toronto             | CA                     |                            | WORLD                        | eng              |                 |          |
| 6 | A Jack Taggart I | A Jack Taggart Mystery    |                                 | Dundurn Press  | Dundurn Press | 20220322         | 04                | Toronto             | CA                     | CA                         |                              | eng              |                 |          |
| 7 | Third Edition    |                           |                                 | Dundurn Press  | Dundurn Press | 20220322         | 04                | Toronto             | CA                     |                            | WORLD                        | eng              |                 |          |
| 8 |                  |                           |                                 |                |               |                  |                   |                     |                        |                            |                              |                  |                 |          |

7. From the Actions dropdown, select Import metadata from Excel template.

| 0             | Doni            | EDIT          | Cata                          | logue: Dundurr | I ONIX 3 (ONIX 3.0)                      |                     |                             |         |           |        | •     | 1           | 2 |      | ۲      |   |
|---------------|-----------------|---------------|-------------------------------|----------------|------------------------------------------|---------------------|-----------------------------|---------|-----------|--------|-------|-------------|---|------|--------|---|
| View<br>Defai | ilt             |               | ✓ Fulltext search in products |                | Download the Excel template              | Clear selection (6) | Show selected products      | Q Advan | ced Searc | n 🗙    | + Add | I new title | C |      | F A-Z  | × |
|               |                 | Ref           | Title 🛧                       | ISBN13/EAR     | Import metadata from Excel template      | ubjects             |                             |         | STRICT3   | CUSTOM | ONIX  |             |   |      |        |   |
|               | 101             |               |                               |                | Import an ONIX file                      | -                   |                             |         |           | 21     |       |             |   |      |        |   |
| V             | Heckey<br>Pacts | 9781459745667 | 101 Fascinating Hockey Facts  | 97814597       | Export selected products to ONIX 3.0 REF | PORTS & RECREATION  | DN / Hockey;Ice hockey;SPOF | RTS & R | 0         | 0      | 0     | / Ed        | t | Dupi | licate | ł |
|               |                 |               |                               |                | Evport selected products to ONIX 3.0     | •                   |                             |         |           |        |       |             |   |      |        |   |

8. Click browse to select your file that you saved, and then click Upload.

| C   | Doni                         | EDIT          | Catalogu                                       | e: Dundurn ONI | K 3 (ONIX 3.0)   |                       |            | <u> </u>                                  |            | 4      | > =   | I         | 2    | 0 (    | <b>₽</b> |
|-----|------------------------------|---------------|------------------------------------------------|----------------|------------------|-----------------------|------------|-------------------------------------------|------------|--------|-------|-----------|------|--------|----------|
| Def | suit                         |               | Fulltext search in products                    | Acti           | ons              |                       | Clear sele | ction (6) Show selected products Q Adva   | nced Searc | ×      | + Add | new title | c    |        | N-Z 🗙    |
|     |                              | Ref           | Title 🕈                                        | ISBN13/EAN     | Product Form     | Authors               | Subjects   |                                           | STRICT3    | CUSTOM | ONIX  |           |      |        | -        |
|     | 101<br>statistics<br>Hecking | 9781459745667 | 101 Fascinating Hockey Facts                   | 9781459745667  | Paperback / soft | tback Brian McFarlane | SPORTS & I | RECREATION / Hockey.ice hockey.SPORTS & R | ۲          | 0      | 0     | ♪ Ed      | t [] | Duplic | ate      |
|     |                              | 9781459700727 | 149 Paintings You Really Need to See in Europe | 9781459700727  | Paperback        | Import an Excel file  | X          | NRT / History / General/ART / Techn       | 0          | 0      | 0     | / Ed      | t [] | Duplic | ate      |
|     |                              | 9781459709287 | 47 Sorrows                                     | 9781459709287  | Paperback        | Cancel Upload         | 0.0430     | stery & Detective / Police Procedurat     | 0          | 0      | 0     | / Ed      | r [  | Duplic | ate      |

9. A message stating that the file has been successfully sent to the server for import will appear. Click OK.

| 9 | Import an Excel file                                                                                                    |  |
|---|----------------------------------------------------------------------------------------------------|--|
|   | File Dundurn ONIX 3-20220317_150215.xlsx successfully sent to server for import into catalogue Dundurn ONIX 3. Add or changes to products in the catalogue will appear soon. |  |
| 5 | ок                                                                                                    |  |

10. A notification should appear indicating that the file has been successfully uploaded.

| 0             | Doni | XEDIT | EDIT Catalogue: Dundum ONIX 3 (ONIX 3 0)        |            |              |         |   |                     | <u> </u>             |   | ٥                                                               |        | 1            | 2 | 0 | ۲     | Ð |
|---------------|------|-------|-------------------------------------------------|------------|--------------|---------|---|---------------------|----------------------|---|-----------------------------------------------------------------|--------|--------------|---|---|-------|---|
| View<br>Defai | ilt  |       | <ul> <li>Fulltext search in products</li> </ul> | Acti       | ons          |         |   | Clear selection (6) | Show selected produc | ٥ | Export to Excel<br>Dundum ONIX 3-20220317 150215.zip            |        | ~            | Ō |   | - A.7 |   |
|               |      |       |                                                 |            |              |         |   | ondar seccesori (o) | unon seneres produc  | ٥ | Import metadata from Excel file<br>Dundum ONIX 3-20220317 15021 | 5 xlsx | $\checkmark$ | Î |   |       |   |
|               |      | Ref   | Title 🕈                                         | ISBN13/EAN | Product Form | Authors | S | ubjects             |                      | 窗 | Clear all tasks notifications                                   |        |              | _ |   |       |   |
|               |      |       |                                                 |            |              |         |   |                     |                      |   |                                                                 |        |              |   |   |       |   |

## **APPENDIX I: Mandatory Field Locations**

These are the locations of the mandatory fields in each tab of the Simplified Form.

#### Main Header

- EAN, ISBN 10 or ISBN 13
- Title prefix and Title without prefix OR Title

| Add media file by dropping it here! Or click to browse | Record reference<br>[AUTO NUMBER]                              |                                                                               | ISBN13  |
|--------------------------------------------------------|----------------------------------------------------------------|-------------------------------------------------------------------------------|---------|
|                                                        | EAN                                                            |                                                                               | ISBN 10 |
|                                                        | Title prefix                                                   | Title without prefix<br>Title must contain a TitleText or TitleWithoutPrefix. | ]       |
|                                                        | Title<br>Title must contain a TitleText or TitleWithoutPrefix. |                                                                               |         |

#### **General Information**

- Notification type
- Product from
- Product composition
- Publisher name (OR Imprint Name)
- Publication date (YYYYMMDD)
- Publishing status

| C General Information Imprint | Contributors Text | Supply detail | Subject & Audience            | Measure & Extent | Illustration | Related product | Related work | We > |  |  |
|-------------------------------|-------------------|---------------|-------------------------------|------------------|--------------|-----------------|--------------|------|--|--|
| Subtitle                      |                   |               |                               |                  |              |                 |              |      |  |  |
|                               |                   |               | _                             |                  |              |                 |              |      |  |  |
| Notification type             |                   |               | EPUB technical protection     |                  |              |                 |              |      |  |  |
| NotificationType is required. |                   |               |                               |                  |              |                 |              |      |  |  |
| Product form                  |                   |               | Barcode                       |                  |              |                 |              |      |  |  |
| ProductForm is required.      |                   |               |                               |                  |              |                 |              |      |  |  |
| Product Form Detail           |                   |               | Product composition           |                  |              |                 |              |      |  |  |
|                               |                   |               | ProductComposition is require | red.             |              |                 |              |      |  |  |

| Product packaging              | Primary content type                                                  | Primary content type                  |  |  |  |  |  |
|--------------------------------|-----------------------------------------------------------------------|---------------------------------------|--|--|--|--|--|
| Collection type                | Publisher name<br>You must add at least one imprint or one Publisher. | Language of text                      |  |  |  |  |  |
| Collection title               | Publication date (YYYYMMDD)<br>You must define a Publication date.    | Number of pages                       |  |  |  |  |  |
| Collection part number         | Publishing status<br>PublishingStatus is required.                    | Number of pieces                      |  |  |  |  |  |
| Year first published           | City of publication                                                   | Edition number                        |  |  |  |  |  |
| For sale with exclusive rights | Country of publication                                                | Country of manufacture<br>CA - Canada |  |  |  |  |  |
| Copyright Year                 |                                                                       |                                       |  |  |  |  |  |

## Imprint

• Name (OR General Information - Publisher name)

| < General Information                          | Imprint       | Contributors | Text | Supply detail | Subject & Audience | Measure & Extent | Illustration | Related product | Related work | Website | > |
|------------------------------------------------|---------------|--------------|------|---------------|--------------------|------------------|--------------|-----------------|--------------|---------|---|
| Name Code                                      |               |              |      |               |                    |                  |              |                 |              |         |   |
|                                                |               |              |      |               |                    |                  |              |                 |              |         |   |
| Name Code Value                                |               |              |      |               |                    |                  |              |                 |              |         | - |
| Name<br>You must add at least one Imprint or o | ne Publisher. |              |      |               |                    |                  |              |                 |              |         | _ |

### Contributors

- Role
- Name (key) OR Corporate Name

| < General In        | formation Imprint                   | Contributors               | Text                | Supply detail          | Subject & Audience         | Measure & Extent      | Illustration                 | Related product | Related work | Website > |
|---------------------|-------------------------------------|----------------------------|---------------------|------------------------|----------------------------|-----------------------|------------------------------|-----------------|--------------|-----------|
| Role                |                                     | Person Name                | Person              | Name Inverted          | Corporate Name             |                       | Country                      |                 | + Add        |           |
| ~                   |                                     |                            |                     |                        |                            |                       |                              |                 | X Remove     |           |
| First name (bef. ke | 0                                   |                            | Name (key           | 1)                     |                            |                       | Person Name                  |                 |              |           |
| Person Name         | inverted                            |                            | Corporate           | Name                   |                            |                       | Role                         |                 |              |           |
|                     |                                     |                            |                     |                        |                            |                       | ContributorRole is required. |                 |              |           |
| Country             |                                     |                            |                     |                        |                            |                       |                              |                 |              |           |
| A contributor mu    | st contain a person or a corporatio | on. For a person, complete | "First Name" and "L | ast Name" fields and C | ONIXEDIT will generate "Pe | rson Name" and "Perso | n Name Inverted" for yo      | DU.             |              |           |

## Supply detail

- Supplier role
- Product availability
- Price

|                          | Contributors | IGAL | Supply detail | Subject & Addience        | modouro di EXIBILI | musuabuli | riterated product | INDIALOG WUIK | We |
|--------------------------|--------------|------|---------------|---------------------------|--------------------|-----------|-------------------|---------------|----|
| ? + Add new              | supplier     |      |               |                           |                    |           |                   |               |    |
| Delete this supplier     |              |      |               |                           |                    |           |                   |               |    |
| upplier name             |              |      |               |                           |                    |           |                   |               |    |
|                          |              |      |               | Draduct quailabil         |                    |           |                   |               |    |
| applierRole is required. |              |      |               | Product availability is n | equired.           |           |                   |               |    |
| ack quantity             |              |      |               |                           |                    |           |                   |               |    |
| n sale date (YYYYMMDD)   |              |      |               | Expected ship da          | ate (YYYYMMDD)     |           |                   |               |    |
|                          |              |      |               |                           |                    |           |                   |               |    |
| eturns type              |              |      |               | Returns code              |                    |           |                   |               |    |
| Price type               | Price        |      | Currency      |                           | Countries          |           | + Add             |               |    |
|                          |              |      |               |                           |                    |           |                   |               |    |

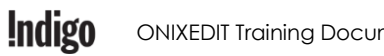

### Supply detail - Price

- Price type
- Price
- Currency
- Discount type
- Discount code

| Price type         | Price |  | Currency |              | Countries |    | + Add    |  |
|--------------------|-------|--|----------|--------------|-----------|----|----------|--|
| ✓ Price type       | Price |  | Currency |              | Countries | \$ | × Remove |  |
| Discount type      |       |  |          | Discount cod | e         |    |          |  |
| Tax rate           |       |  |          | Taxable      |           |    |          |  |
| Tax amount         |       |  | Tax %    |              |           |    |          |  |
| Price is required. |       |  |          |              |           |    |          |  |

### Subject & Audience

BISAC Subject

| < General Information | Imprint | Contributors | Text     | Supply detail        | Subject & Audience    | Measure & Extent | Illustration | Related product | Related work | We > |
|-----------------------|---------|--------------|----------|----------------------|-----------------------|------------------|--------------|-----------------|--------------|------|
| BISAC Subject         |         |              |          |                      |                       |                  |              |                 |              | =    |
| BISAC Region          |         |              |          |                      |                       |                  |              |                 |              |      |
| BIC Subject           |         |              |          |                      |                       |                  |              | BIC             | version      |      |
| Thema Subject         |         |              | =        |                      |                       |                  |              |                 |              |      |
| CLIL Subject          |         |              |          |                      |                       |                  |              |                 |              | =    |
| Thèmes Électre        |         |              | Keywords | (Enter keywords sepa | rated by semi-colons) |                  |              |                 |              |      |
| Audience code         |         |              |          |                      |                       |                  |              |                 |              |      |
| Audience range        |         |              | From     |                      |                       | То               |              |                 |              |      |
|                       |         |              |          |                      |                       |                  |              |                 |              |      |

### Measure & Extent

- Height
- Width
- Thickness
- Weight
- Measure Unit

| Contrit   | butors Text Supply detail Subj | ect & Audience Measure & Extent Illustration | n Related product Related work We > |
|-----------|--------------------------------|----------------------------------------------|-------------------------------------|
| Height    | Measure unit                   | Duration                                     | Measure unit                        |
| Width     | Measure unit                   | File size                                    | Measure unit                        |
| Thickness | Measure unit                   |                                              |                                     |
| Weight    | Measure unit                   |                                              |                                     |
| Weight    | Measure unit                   |                                              |                                     |

## **APPENDIX II: Online Enrichment**

In the Text section of the simplified form, you will find the sections for Online Enrichment. You can use HTML formatting in these sections so that they appear with that formatting on our website.

| General Information | Imprint Contribu | tors Text | Supply detail     | Subject & Audience | Measure & Extent | Illustration    | Related product | Related work | Website 🗲 |
|---------------------|------------------|-----------|-------------------|--------------------|------------------|-----------------|-----------------|--------------|-----------|
| Main description    |                  | <> HTML   | Table of content  |                    | <> HTML          | Back cover copy |                 |              | <> HTML   |
|                     |                  | <u> </u>  |                   |                    | <u>h</u>         |                 |                 |              | <u> </u>  |
| Biographical note   |                  | <> HTML   | Excerpt from book |                    | <> HTML          | Review quote    |                 |              | <> HTML   |
|                     |                  | //        |                   |                    | <u>h</u>         |                 |                 |              | 4         |

The Main description will show up in the "About" section of the item page on indigo.ca.

The **Biographical note** will show up in the "About the Author" section.

The Review quote will show up in the "Editorial Reviews" section.

We currently do not display the other sections on our website, but may in the future, so please provide them if you have them available.

### HTML Examples

#### <b>Bold Text</b>

<i>Italicized Text</i><u>Underlined Text</u>

#### Numbered (ordered) List:

| HTML:                                                            | Example:                                                         |
|------------------------------------------------------------------|------------------------------------------------------------------|
| <ol> <li>Number 1</li> <li>Number 2</li> <li>Number 3</li> </ol> | <ol> <li>Number 1</li> <li>Number 2</li> <li>Number 3</li> </ol> |

Bulleted (unordered) List:

| HTML:                                                                                                    | Example:                                                                          |  |  |
|----------------------------------------------------------------------------------------------------|-----------------------------------------------------------------------------------|--|--|
| <ul> <li>List Item One</li> <li>List Item Two</li> <li>List Item Three</li> <li>List Item Three</li> </ul> | <ul> <li>List Item One</li> <li>List Item Two</li> <li>List Item Three</li> </ul> |  |  |